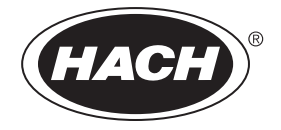

Catalog Number DOC023.54.03232

# SOLITAX sc

**USER MANUAL** 

October 2005, Edition 3

| Section 1 Specifications                                     | 5  |
|--------------------------------------------------------------|----|
| Section 2 General Information                                | 7  |
| 2.1 Safety Information                                       | 7  |
| 2.1.1 Use of Hazard Information                              | 7  |
| 2.1.2 Precautionary Labels                                   | 7  |
| 2.2 Sensor Overview                                          | 8  |
| 2.3 Measuring Principle                                      | 9  |
| 2.4 Handling                                                 | 9  |
| Section 3 Installation                                       | 11 |
| 3.1 Unpacking the Instrument                                 | 11 |
| 3.1.1 Function Check                                         | 11 |
| 3.2 Connecting/Wiring the Sensor to the sc100 Controller     | 12 |
| 3.2.1 Attaching a sc Sensor with a Quick-connect Fitting     | 12 |
| 3.2.2 Hard-wiring a sc Sensor to the Controller              | 13 |
| 3.3 Connecting the Sensor to the sc1000                      |    |
| 3.3.1 Connecting the Sensor using the Quick-connect Fittings | 14 |
| 3.4 Sensor Installation                                      | 15 |
| 3.4.1 Installation Overview                                  | 15 |
| 3.5 Pipe Installation                                        | 19 |
| 3.5.1 Pipe Installation Placement Guidelines                 | 20 |
| Section 4 User Interface and Navigation                      |    |
| 4.1 Using the sc100 Controller                               |    |
| 4.1.1 sc100 Display Features                                 |    |
| 4.1.2 Important Key Presses                                  |    |
| 4.2 Using the sc1000 Controller                              |    |
| 4.2.1 Display Features                                       |    |
| 4.2.1.1 Using the Pop-up Toolbar                             |    |
| 4.2.1.2 Using the Menu Windows                               |    |
| 4.2.1.3 Navigating the Menu Windows                          | 26 |
| Section 5 Operations                                         | 29 |
| 5.1 Sensor Setup                                             |    |
| 5.2 Sensor Data Logging                                      | 29 |
| 5.5 Calibration                                              |    |
| 5.5.1 Setting the Outmode                                    |    |
| 5.5.2 Calibration for Turbidity                              |    |
| 5.5.2.1 Calculating the Factor                               | 32 |
| 5.5.3 Calibration for Suspended Solids                       | 32 |
| 5.5.3.1 For Single Point (Factor) Calibration                | 32 |
| 5.5.3.2 Multi-point Calibration                              | 33 |
| Section 6 Maintenance                                        | 35 |
| 6.1 Maintenance Schedule                                     | 35 |
| 6.2 Cleaning the Sensor Measuring Windows                    | 35 |
| 6.3 Replacing the Wiper                                      | 36 |
| Section 7 Troubleshooting                                    | 37 |
| 7.1 Error Codes                                              |    |
| 7.2 Warnings                                                 | 37 |

| Section 8 Replacement Parts and Accessories | 39 |
|---------------------------------------------|----|
| 8.1 Immersion Sensors                       | 39 |
| 8.2 Insertion Sensors                       | 39 |
| 8.3 Replacement Parts                       | 40 |
| Section & How to Order                      | 44 |
| Section 9 How to Order                      | 41 |
| Section 10 Repair Service                   | 42 |
| Section 11 Limited Warranty                 | 43 |
| Section 12 Certification                    | 45 |
| Appendix A Modbus Register Information      | 47 |

Specifications are subject to change without notice.

| Measuring Technique | Infrared Duo scattered light technique for color-independent turbidity measurement<br>Turbidity in accordance with DIN EN 27027 / TS equivalent DIN 38414 |  |  |  |  |  |
|---------------------|----------------------------------------------------------------------------------------------------|--|--|--|--|--|
|                     | t-line turbidity: 0.000–4000 FNU/NTU                                                                                                    |  |  |  |  |  |
| Measuring Range     | ts-line, inline turbidity: 0.001–4000 FNU/NTU; TSS content: 0.001–50 g/l                                                                                  |  |  |  |  |  |
|                     | hs-line, highline turbidity: 0.001–4000 FNU/NTU; TSS content: 0.001–150 g/I TSS                                                                           |  |  |  |  |  |
| Reproducibility     | Turbidity<1%, Total Suspended Solids (TSS) <3 %                                                                                                    |  |  |  |  |  |
|                     | Turbidity: Less than 1% of reading or $\pm 0.001$ NTU, whichever is greater                                                                               |  |  |  |  |  |
| Measuring Accuracy  | Suspended Solids: Less than 5% of reading (depends on homogeneity of municipal activated sludge)                                                          |  |  |  |  |  |
| Response Time       | 1 s $\leq$ T90 $\leq$ 300 s (adjustable)                                                                                                    |  |  |  |  |  |
|                     | Turbidity Formazin or StablCal® Standard (at 800 NTU). Requires a calibration kit.                                                                        |  |  |  |  |  |
| Calibration         | Suspended Solids Sample specific, based on gravimetric analysis with a correction factor procedure                                                        |  |  |  |  |  |
| Cable Length        | 10 m (33 ft) standard. Optional extension cables available in 25 ft, 50 ft, 100 ft Maximum total length: 100 m (328 ft).                                  |  |  |  |  |  |
| Ambient Temperature | >0 to +40 °C (32–104 °F)                                                                                                    |  |  |  |  |  |
| Pressure Range      | ≤ 6 bar (87 psi)                                                                                                    |  |  |  |  |  |
| Flow Velocity       | Max. 3 m/s (9.8 ft/s)                                                                                                    |  |  |  |  |  |
|                     | Optics carrier and sleeve: stainless steel 1.4571 or PVC black                                                                                            |  |  |  |  |  |
|                     | Wiper shaft: stainless steel 1.4104                                                                                                    |  |  |  |  |  |
|                     | Wiper arm: stainless steel 1.4581                                                                                                    |  |  |  |  |  |
|                     | Wiper rubber: silicone rubber (standard) Optional: Viton (LZX578)                                                                                         |  |  |  |  |  |
|                     | Windows and light guide: quartz glass (Suprasil)                                                                                                    |  |  |  |  |  |
| Materials           | O-rings (optics carrier, wiper, windows): NBR (acrylonitrile butadiene rubber)                                                                            |  |  |  |  |  |
|                     | Housing seals: NBR 70                                                                                                    |  |  |  |  |  |
|                     | Sensor connecting cable (hard-wired): 1 cable pair AWG 22 / 12 V DC twisted, 1 cable pair AWG 24 / data twisted, common cable screen, Semoflex (PUR)      |  |  |  |  |  |
|                     | Sensor connection plug (hard-wired): type M12 enclosure rating IP 67                                                                                      |  |  |  |  |  |
|                     | Threaded cable fitting: stainless steel 1.4305 or PVC white                                                                                               |  |  |  |  |  |
|                     | Display unit: W x H x D 306 x 286 x 93 mm (12 x 11.3 x 3.7 in.)                                                                                           |  |  |  |  |  |
|                     | Immersion sensors (T-line, TS-Line and HS-line): D x L 60 x 200 mm (2 x 8 in.)                                                                            |  |  |  |  |  |
| Dimensions          | Insertion sensor (Inline or Highline): D x L 60 x 315 mm (2 x 12.4 in.)                                                                                   |  |  |  |  |  |
|                     | Pipe installation fitting for insertion sensors: DN 65 / PN 16 DIN 2633; $\leq$ 5 bar; for pipes from DN 80                                               |  |  |  |  |  |
|                     | Distance sensor-wall (floor): I SS >10 cm, turbidity >50 cm                                                                                               |  |  |  |  |  |
|                     | Display unit: approx. 3.5 kg (7.7 lb)                                                                                                    |  |  |  |  |  |
| Weight              | Infinite Store Sensors (1-line, 13-Line and H3-line), approx. 1.6 kg (4 lb) (1-line, approx. 0.6 kg (1 lb))                                               |  |  |  |  |  |
| weight              | Pipe installation fitting: approx. 2.7 kg (6.b) (without probe)                                                                                           |  |  |  |  |  |
|                     | Pipe installation safety fitting:approx. 18 kg (40 lb) (without probe)                                                                                    |  |  |  |  |  |
| User Maintenance    | 1 h / month, typical                                                                                                    |  |  |  |  |  |
| Certifications      | CE, UL/CSA Safety Standards (cETLus)                                                                                                    |  |  |  |  |  |
| -                   |                                                                                                    |  |  |  |  |  |

# 2.1 Safety Information

Please read this entire manual before unpacking, setting up, or operating this equipment. Pay attention to all danger and caution statements. Failure to do so could result in serious injury to the operator or damage to the equipment.

To ensure that the protection provided by this equipment is not impaired, do not use or install this equipment in any manner other than that specified in this manual.

### 2.1.1 Use of Hazard Information

#### DANGER

Indicates a potentially or imminently hazardous situation which, if not avoided, could result in death or serious injury.

#### CAUTION

Indicates a potentially hazardous situation that may result in minor or moderate injury.

Important Note: Information that requires special emphasis.

Note: Information that supplements points in the main text.

### 2.1.2 Precautionary Labels

Read all labels and tags attached to the instrument. Personal injury or damage to the instrument could occur if not observed

|     | This symbol, if noted on the instrument, references the instruction manual for operation and/or safety information.                                                                               |
|-----|----------------------------------------------------------------------------------------------------|
|     | This symbol, when noted on a product enclosure or barrier, indicates that a risk of electrical shock and/or electrocution exists.                                                                 |
|     | This symbol, if noted on the product, indicates the need for protective eye wear.                                                                                                    |
| (-) | This symbol, when noted on the product, identifies the location of the connection for Protective Earth (ground).                                                                                  |
| ∅   | This symbol, when noted on the product, identifies the location of a fuse or current limiting device.                                                                                             |
|     | This symbol, when noted on the product, indicated the presence of devices sensitive to Electro-static Discharge (ESD) and indicated that care must be taken to prevent damage with the equipment. |

### 2.2 Sensor Overview

Note: All sensors are also available without wipers for special applications.

#### t-line: 0.001-4000 FNU/NTU

High-resolution turbidity probe made of plastic for the outlets of sewage treatment plants and bodies of water.

#### ts-line: 0.001-4000 FNU/NTU; 0.001-50.0 g/L

High-precision turbidity and solids probe made of stainless steel or plastic for color-independent measurement of fine turbidities and sludges.

#### hs-line: 0.001-4000 FNU/NTU; 0.001-150.0 g/L

High-precision turbidity and solids probe made of stainless steel or plastic for color-independent measurement of highly concentrated sludges.

#### inline: 0.001-4000 FNU/NTU; 0.001-50.0 g/L

High-precision pipe installation probe for turbidity and solids made of stainless steel for color-independent measurement of fine turbidities and sludges.

#### highline: 0.001-4000 FNU/NTU; 0.001-150.0 g/L

High-precision pipe installation probe for turbidity and suspended solids made of stainless steel for color-independent measurement of highly concentrated sludges.

Figure 1 Solitax sc Sensors

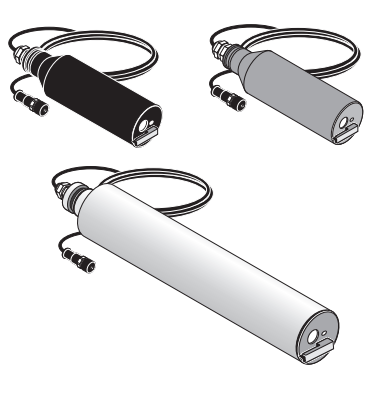

#### Figure 2 Sensor Dimensions

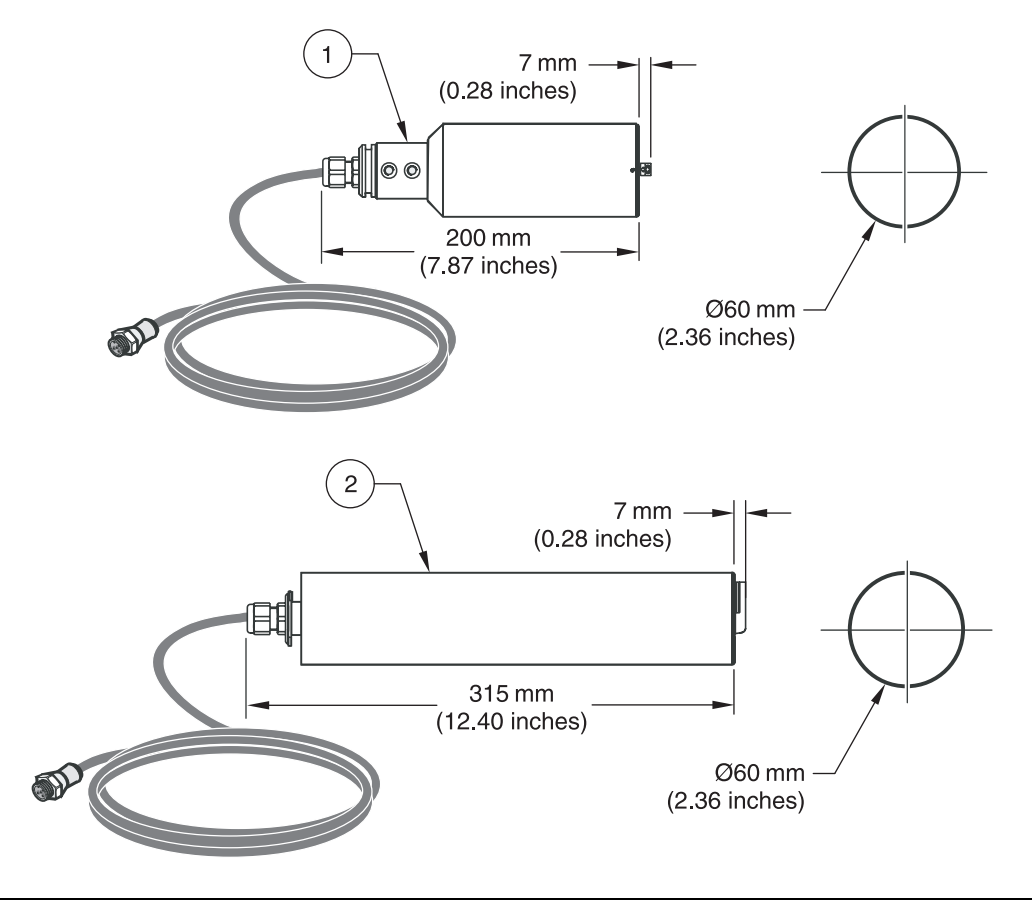

- 1. SOLITAX sc models t-line, ts-line, and hs-line for immersion in open tanks
- 2. SOLITAX sc models inline and highline sensors for insertion in pipes

### 2.3 Measuring Principle

The measuring principle is based on a combined infrared absorption scattered light technique that measures the lowest turbidity values in accordance with DIN EN 27027 just as precisely and continuously as high sludge content.

The instrument is available as a turbidity-only analyzer, and as an analyzer that can measure both turbidity and suspended solids using an additional sensor photoreceptor. An LED (light-emitting diode) light source in the analyzer's sensor transmits a beam of infrared light into the sample stream at an angle of 45° to the sensor face. A pair of photoreceptors in the sensor face detect light scattered at 90° to the transmitted beam. In models that measure suspended solids, a back-scatter photoreceptor positioned at 140° to the transmitted beam detects light scattered in high-solids sample streams.

### 2.4 Handling

The sensor contains high-quality optical and electronic assemblies. Make sure the sensor is not subjected to any hard mechanical knocks. There are no customer-serviceable items inside the sensor and the display unit.

DANGER

Only qualified personnel should conduct the tasks described in this section of the manual.

## 3.1 Unpacking the Instrument

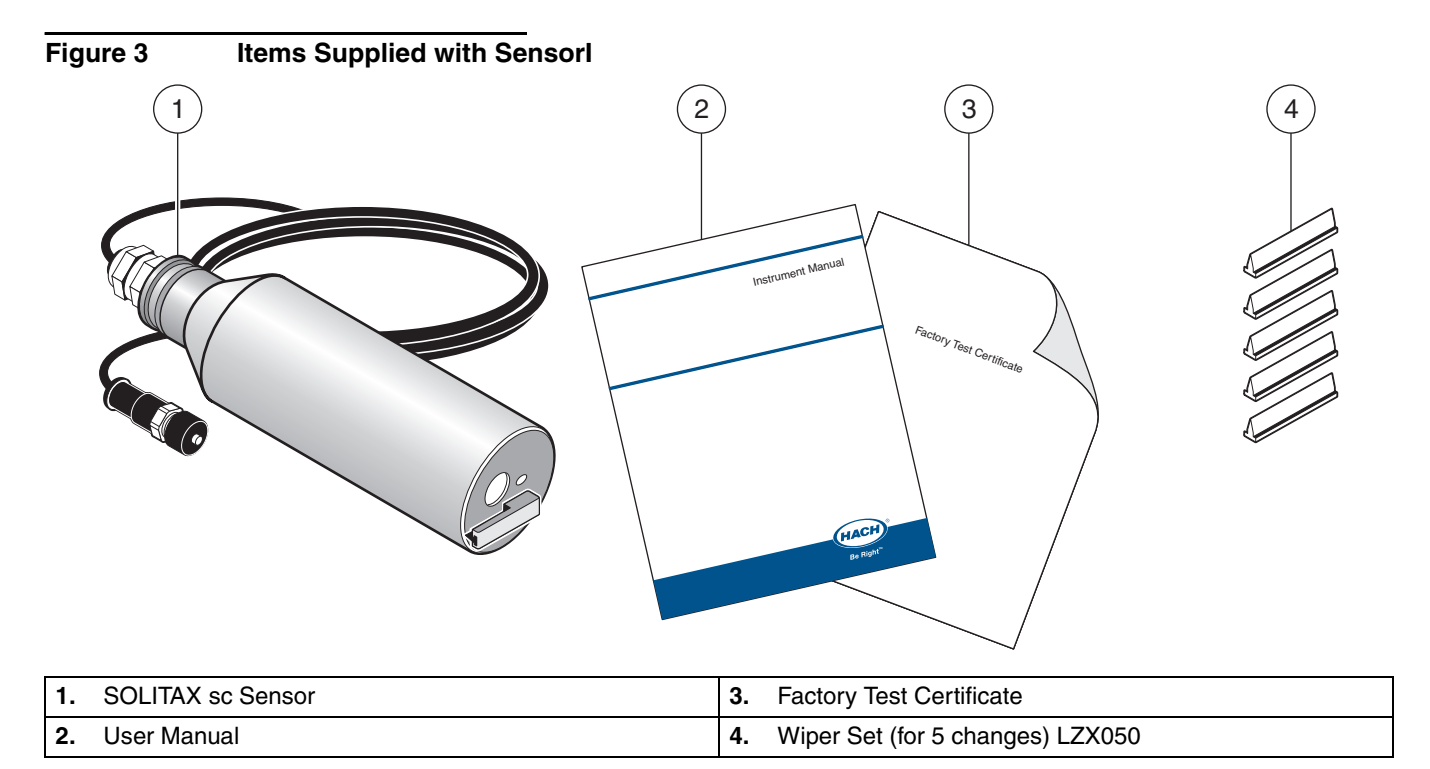

### 3.1.1 Function Check

After unpacking, both components should be checked for any transport damage and a short function check performed prior to installation.

To perform a function check, connect the sensor to the display unit and power the unit. Shortly after the unit is plugged in, the display is activated and the instrument switches to the measurement display. Measured values taken in air is meaningless.

If no messages appear in the lower part of the display, the function check is then complete.

# 3.2 Connecting/Wiring the Sensor to the sc100 Controller

#### DANGER

Although the sc100 controller is certified for Class 1, Division 2 Hazardous Locations, it is only certified when installed with sensors listed in Control Drawings 5860078. The sc100 controller and this sensor are NOT suitable for use in Class 1, Division 2 Hazardous Locations.

### 3.2.1 Attaching a sc Sensor with a Quick-connect Fitting

The sensor cable is supplied with a keyed quick-connect fitting for easy attachment to the controller (Figure 4). Retain the connector cap to seal the connector opening in case the sensor must be removed. Optional extension cables may be purchased to extend the sensor cable length. If the total cable length exceeds 100 m (300 ft), a termination box must be installed.

#### Figure 4 Attaching the Sensor Using the Quick-connect Fitting

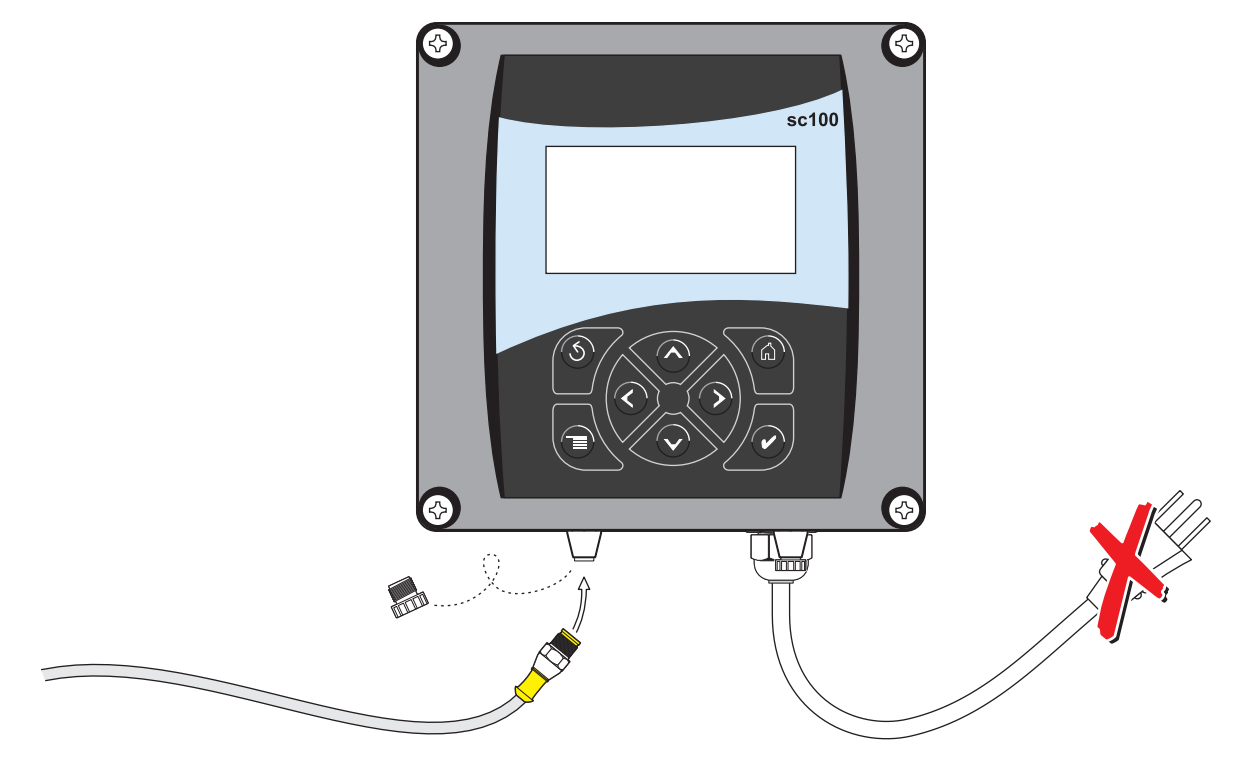

### 3.2.2 Hard-wiring a sc Sensor to the Controller

- 1. Disconnect power to the controller.
- **2.** Open the controller cover.
- **3.** Disconnect and remove the existing wires between the quick-connect and terminal strip J5, see Figure 5 on page 14.
- **4.** Remove the quick-connect fitting and wires and install the threaded plug on the opening to maintain the environmental rating.
- 5. Cut the connector from the sensor cable.
- 6. Strip the insulation on the cable back 1-inch. Strip ¼-inch of each individual wire end.
- 7. Pass the cable through conduit and a conduit hub or a strain relief fitting (Cat. No. 16664) and an available access hole in the controller enclosure. Tighten the fitting. Use of strain relief fitting other than Cat. No. 16664 may result in a hazard. Use only the recommended strain relief fitting.
- 8. Reinstall the plug on the sensor access opening to maintain the environmental rating.
- 9. Wire as shown in Table 1 and Figure 5.
- 10. Close and secure the cover.

#### Table 1 Wiring the Sensor at Terminal Block J5

| Terminal Number   | Terminal Designation | Wire Color                                              |  |  |  |
|-------------------|----------------------|---------------------------------------------------------|--|--|--|
| 1 Data (+)        |                      | Blue                                                    |  |  |  |
| 2                 | Data (-)             | White                                                   |  |  |  |
| 3 Service Request |                      | No Connection                                           |  |  |  |
| 4 +12 VDC         |                      | Brown                                                   |  |  |  |
| 5 Circuit Common  |                      | Black                                                   |  |  |  |
| 6 Shield          |                      | Shield (grey wire in existing quick-disconnect fitting) |  |  |  |

### Figure 5 Hard-wiring the Sensor

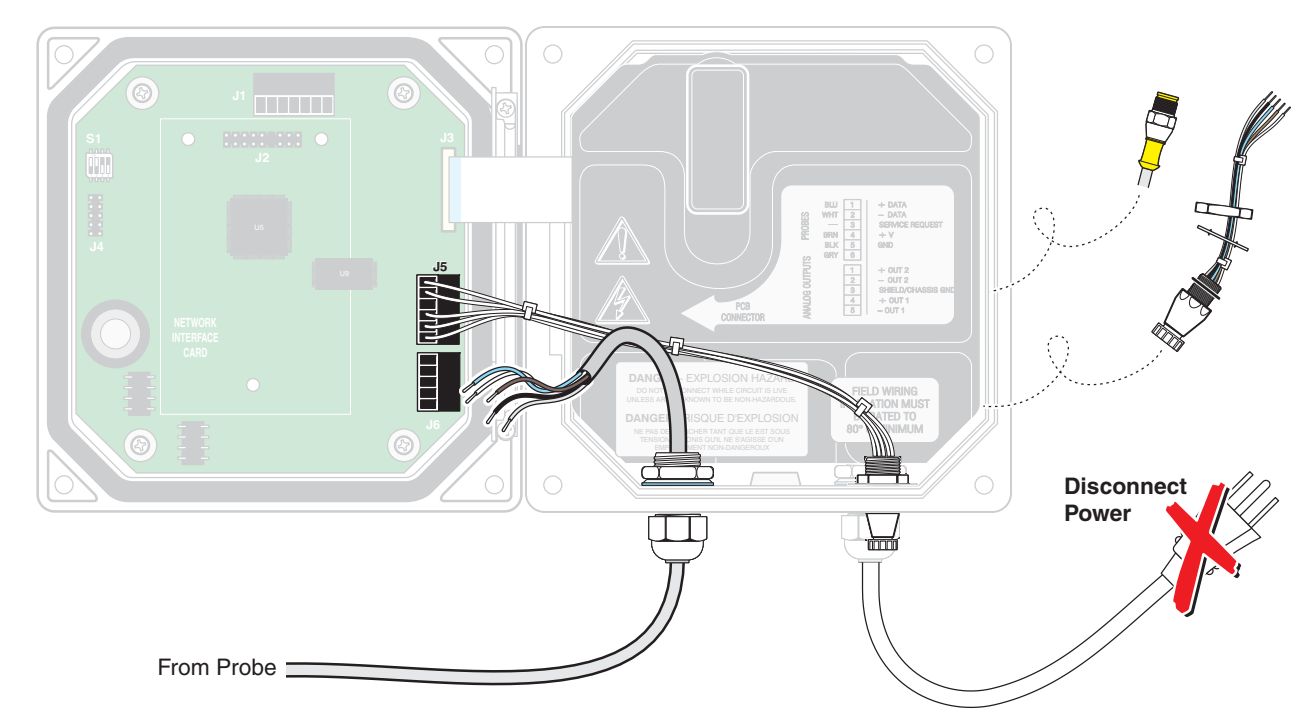

# 3.3 Connecting the Sensor to the sc1000

### 3.3.1 Connecting the Sensor using the Quick-connect Fittings

- 1. Unscrew the connector cap from the controller. Retain the connector cap to seal the connector opening in case the sensor must be removed.
- 2. Push the connector into the socket.
- **3.** Hand-tighten the union nut.

Note: Do not use the middle connection for the sensors as this is reserved for the display module.

# 3.4 Sensor Installation

### 3.4.1 Installation Overview

Figure 6 on page 16 and Figure 7 on page 17 illustrates the installation overview for Solitax sc Models t-line, ts-line, and hs-line for immersion in open tanks (Fixed Point Installation Kit, Cat. No. 57344-00). Refer to Figure 8 on page 18 for a description of the Sensor Bracket Components.

The maximum distance from the mounting surface to the sensor without the use of an extension tube is 1.5 m (4.9 ft) as shown in Figure 7 on page 17. When that distance exceeds 1.5 m (4.9 ft), one of the following extension tubes is required and can be ordered separately:

- Extension Tube, 35 cm (1.15 ft), Cat. No. BRO068
- Extension tube 1.0 m (3.28 ft), Cat. No. BRO061
- Extension tube 1.8 m (5.90 ft), Cat. No. BRO062

To ensure a suitable measuring position, install the probe to the following conditions:

- The probe optical window must have a ground clearance of at least 30 cm (11.8 in.).
- Install the probe with the optical window facing (downstream) in the direction of the flow to minimize the risk of fouling.
- Avoid installation sites where air bubbles are inconsistent. If this not possible, try moving the probe slightly or adjusting its alignment to minimize the bubble effect.
- Protect the probe against the oncoming flow of large objects, such as branches or ice and against flow surges.
- Avoid installing the probe with the optical window facing into direct light or facing a highly-reflective surface.

### Figure 6 Sensor Installation Overview

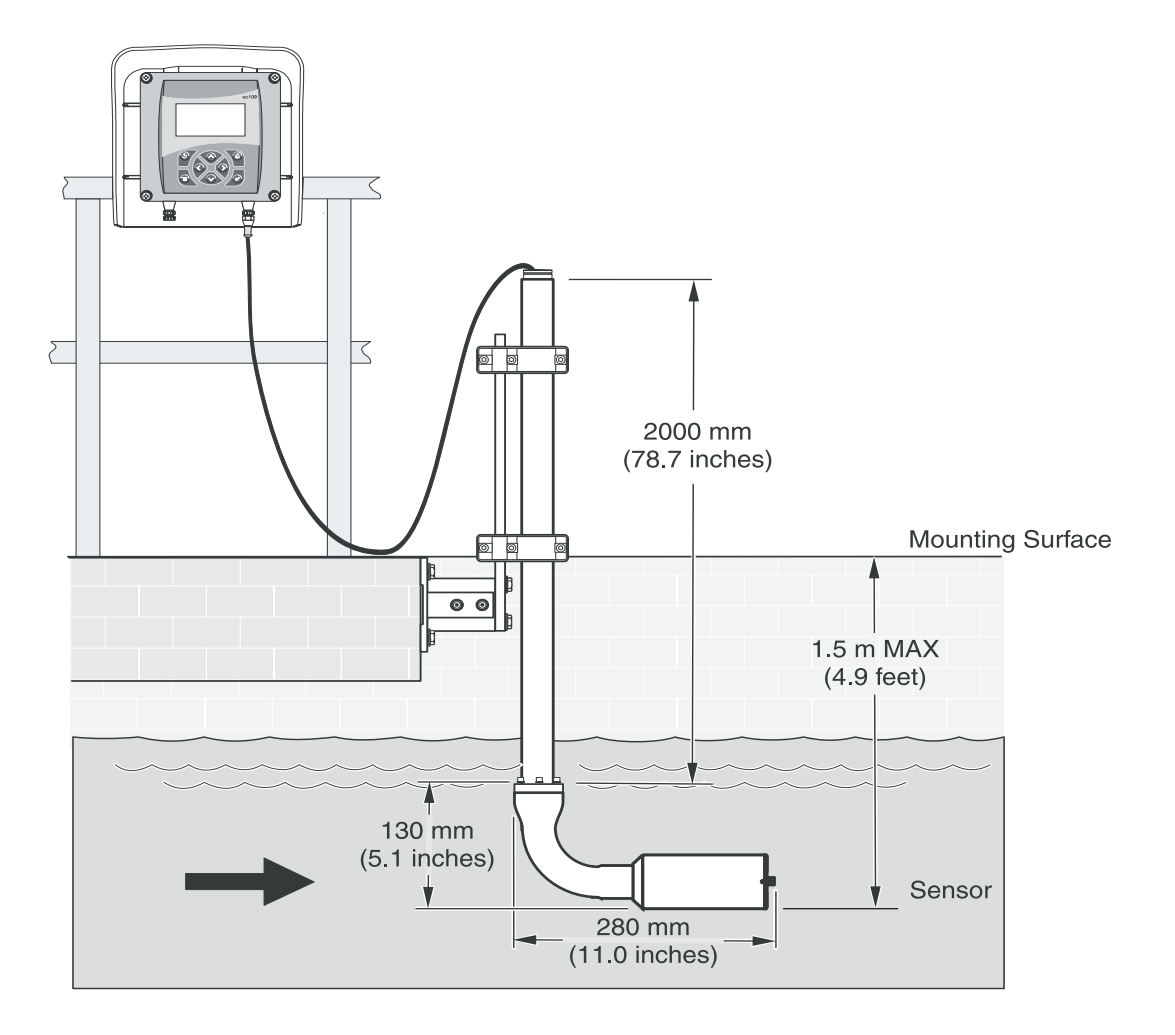

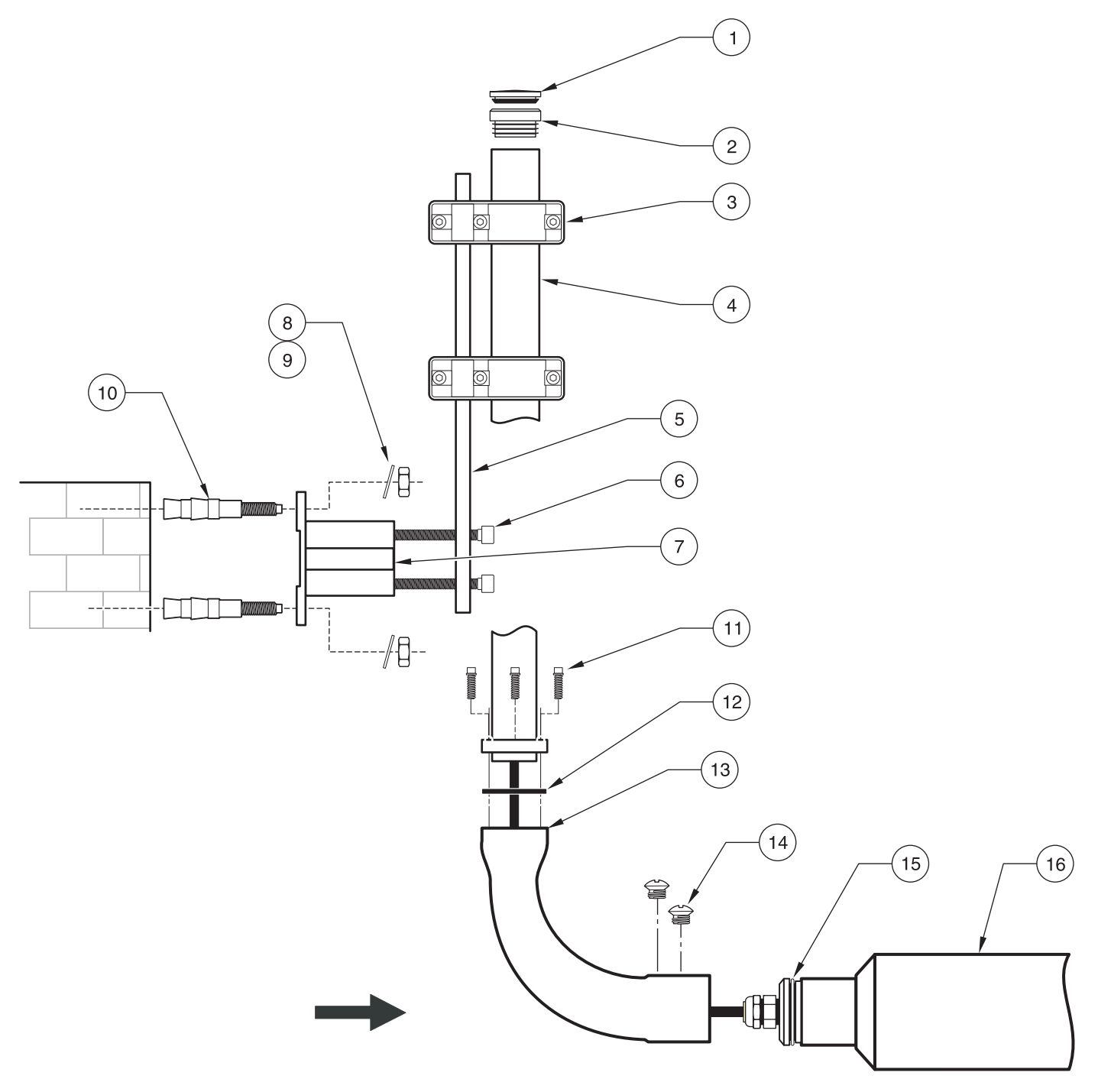

| Figure 7 | Fixed Point Installation Kit (57344-00) for Solitax models t-line, ts-line, and hs-line | e sensors |
|----------|-----------------------------------------------------------------------------------------|-----------|

| 1. | Sealing Plug               | 9. Flat Washer                       |
|----|----------------------------|--------------------------------------|
| 2. | Plug                       | 10. Concrete Anchor                  |
| 3. | Retaining Clamp (2)        | <b>11.</b> Bolt M3 x 10 (3)          |
| 4. | Mounting Pipe (2.0 meters) | 12. Flat seal                        |
| 5. | Fastening Lug              | <b>13.</b> Adapter 90°               |
| 6. | Bolt, M8 x 40 (4)          | 14. Countersunk head bolt M6 x 8 (2) |
| 7. | Base                       | 15. O-ring EPDM                      |
| 8. | Hex Nut                    | 16. Probe                            |

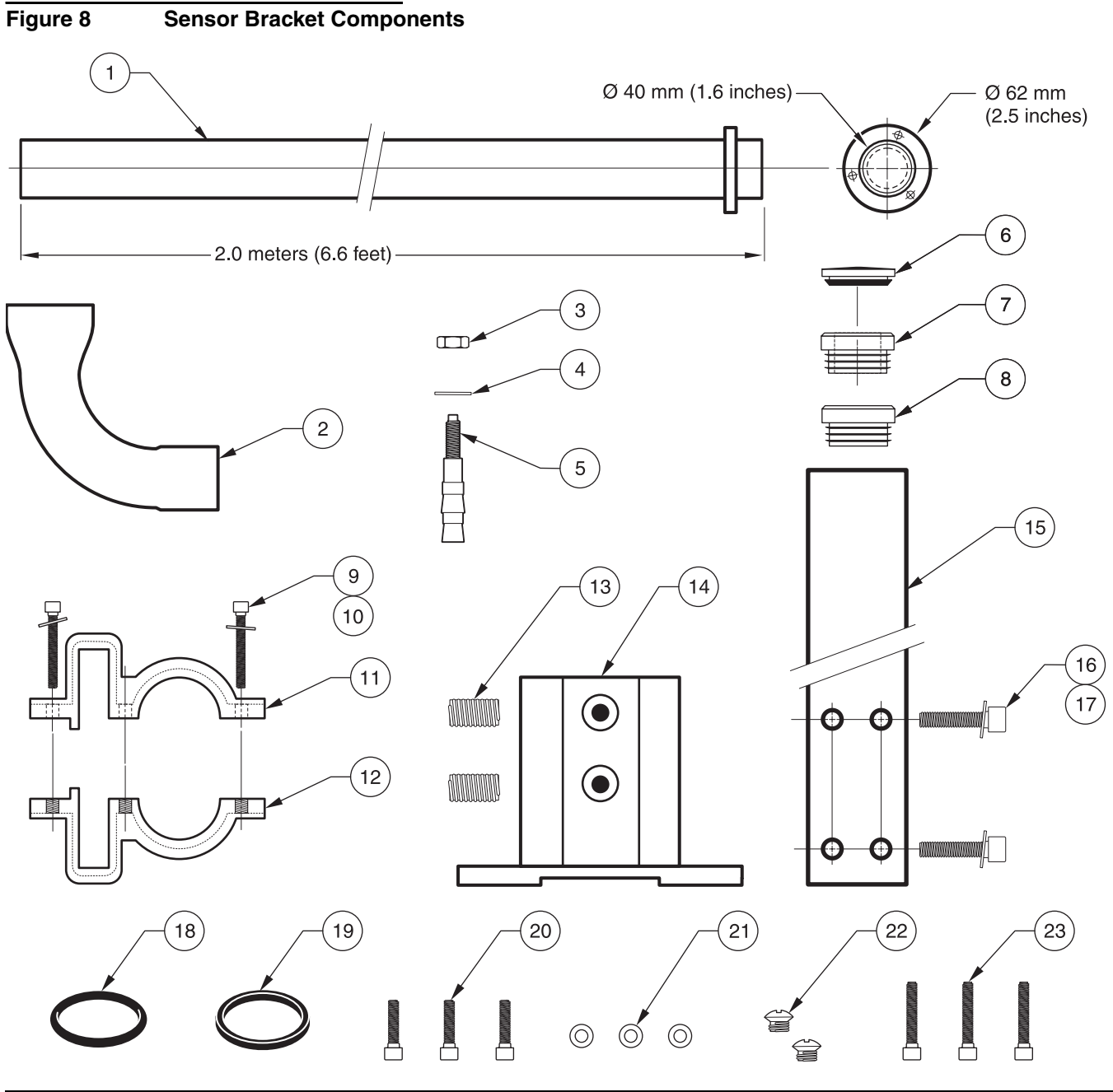

| 1.  | Mounting pipe 2.0 m           | 13.                                                       | 13. Set screws (2)                               |  |  |
|-----|-------------------------------|-----------------------------------------------------------|--------------------------------------------------|--|--|
| 2.  | 90° adapter                   | 14.                                                       | Base                                             |  |  |
| 3.  | Hex Head Cap screws (4)       | 15.                                                       | Fastening Lug                                    |  |  |
| 4.  | Flat Washers (4)              | 16.                                                       | Bolt M8 x 40 (4)                                 |  |  |
| 5.  | Concrete Anchors (4)          | 17.                                                       | Sealing plug (rubber)                            |  |  |
| 6.  | Sealing Plug (LZX417)         | 18.                                                       | O-ring, EPDM (LZX417)                            |  |  |
| 7.  | Open Grommet                  | 19.                                                       | Flat Seal (LZX417)                               |  |  |
| 8.  | Closed Grommet (LZX417)       | 20.                                                       | Bolt M3 x 10 (3) (LZX417)                        |  |  |
| 9.  | Socket Head Cap Screws (6)    | 21.                                                       | Flat washers (3) (LZX417)                        |  |  |
| 10. | Flat Washers (6)              | 22.                                                       | Countersunk head bolt M6 x 8 (2) (LZX417)        |  |  |
| 11. | Bracket with thru holes (2)   | 23.                                                       | Three extra socket head cap screws (M3 X 16) are |  |  |
| 12. | Bracket with tapped holes (2) | included with the kit. These screws are not used Solitax. |                                                  |  |  |

# 3.5 Pipe Installation

The Insertion Mounting Kit (Cat. No. 57384-00) for inline and highline insertion sensors includes a Carbon Steel flange (LZX703) and ball valve and extraction system (LZX337).

Note: It is recommended to coat the Carbon Steel flange with a protective coating to prohibit rust.

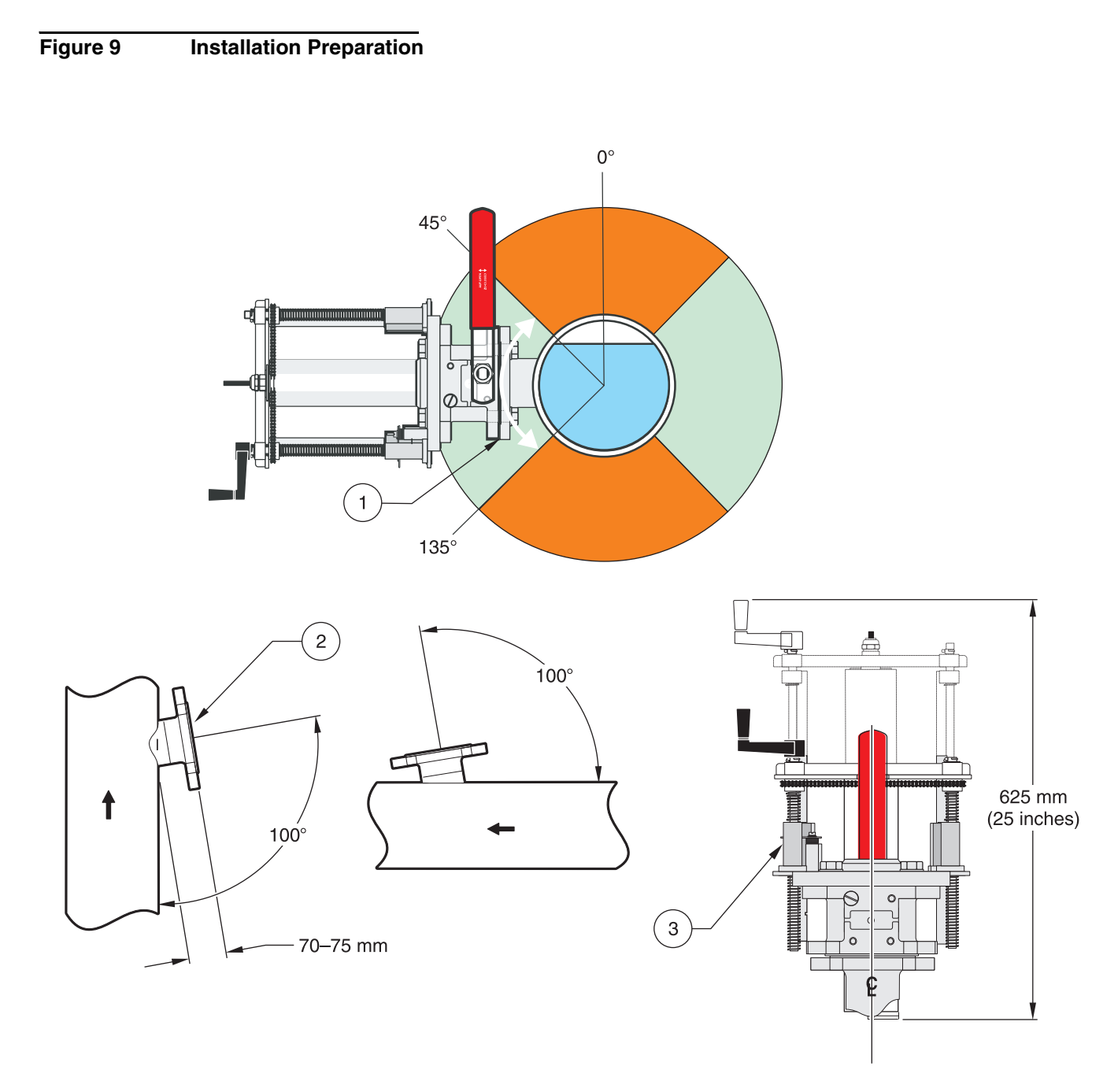

| 1. | Recommended installation angle 45°-135° |
|----|-----------------------------------------|
| 2. | Welded flange: Carbon Steel LZX703      |
| 3. | Pipe installation LZX 337               |

### 3.5.1 Pipe Installation Placement Guidelines

- Install the sensor in an up-flow pipe section for best results. Do not mount the sensor in a down-flow pipe section.
- Mounting in a horizontal pipe section is acceptable if the sensor is fully immersed at all times. Usually, mounting 90 degrees from the top of the pipe guarantees full immersion. Do not mount on the top or bottom of a horizontal pipe section.
- Install the sensor in a pipe that is equal to or greater than 4 inches in diameter.
- Install the sensor at least 1.5 m (5 ft.) or three times the pipe diameter (whichever is greater) downstream of pumps, valves, or pipe elbows.
- Install the sensor on the discharge side of a pump, if possible, with a dilution or flush valve installed on the suction side of the pump.
- If the sensor is to be used to measure sludge with significant amounts of debris, install it after a sludge grinding pump or after a pump with a grinding/comminuting unit in front of it.
- Install the sensor within 7.8 M of the controller with the standard probe cable. Optional cable extensions can be added for a maximum combined distance of 100 meters.
- If the flange cannot be welded to the pipe due to incompatibility of materials between the stud and the pipe, it is recommended that a stainless steel pipe section be fabricated. Weld the flange onto the stainless steel pipe section and attach the stainless steel section as a segment of the process pipe.

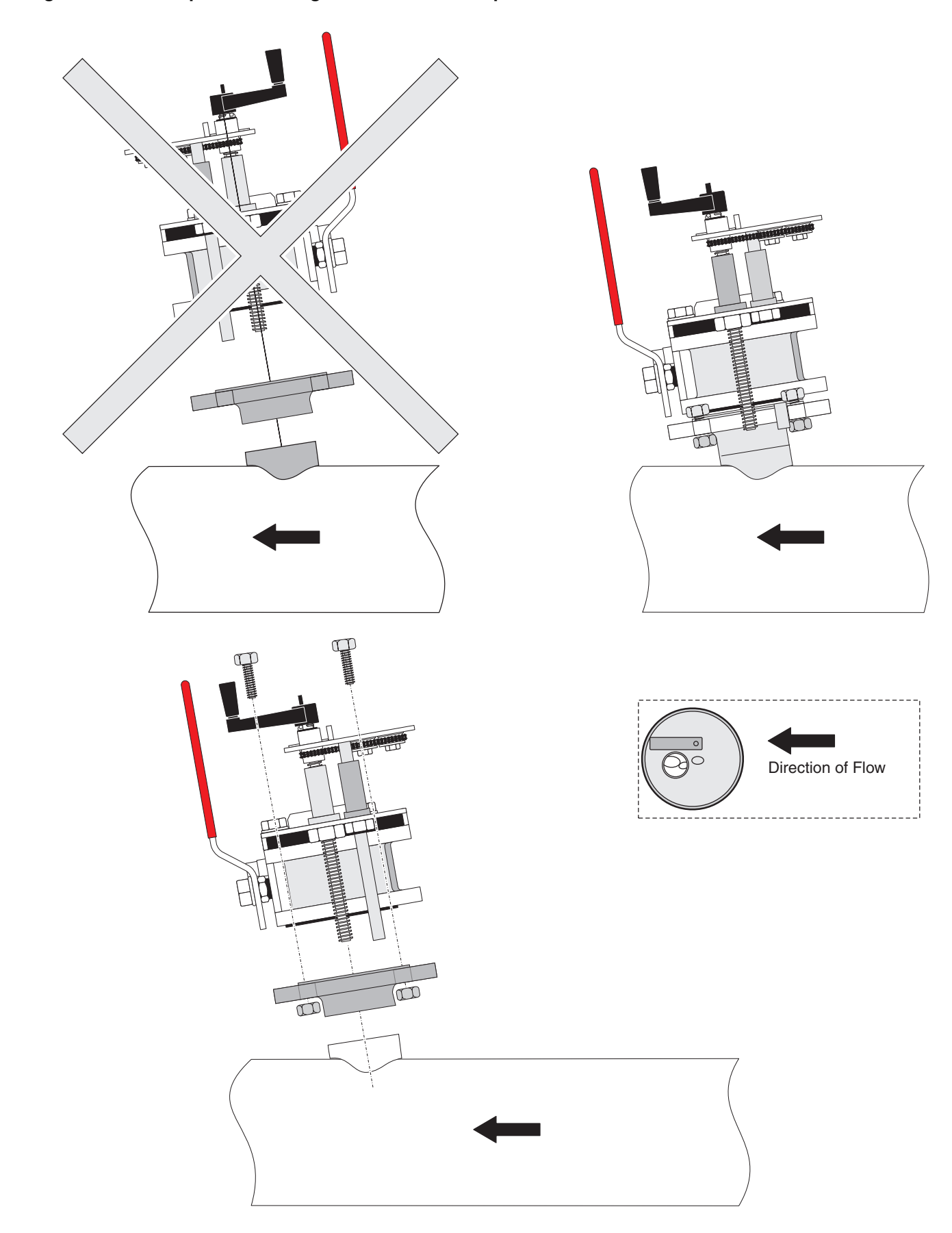

Figure 10 Proper Positioning for Insertion into Pipe

# 4.1 Using the sc100 Controller

The front of the controller is shown in Figure 11. The keypad consists of the eight keys described in Table 2.

#### Figure 11 Front of the Controller

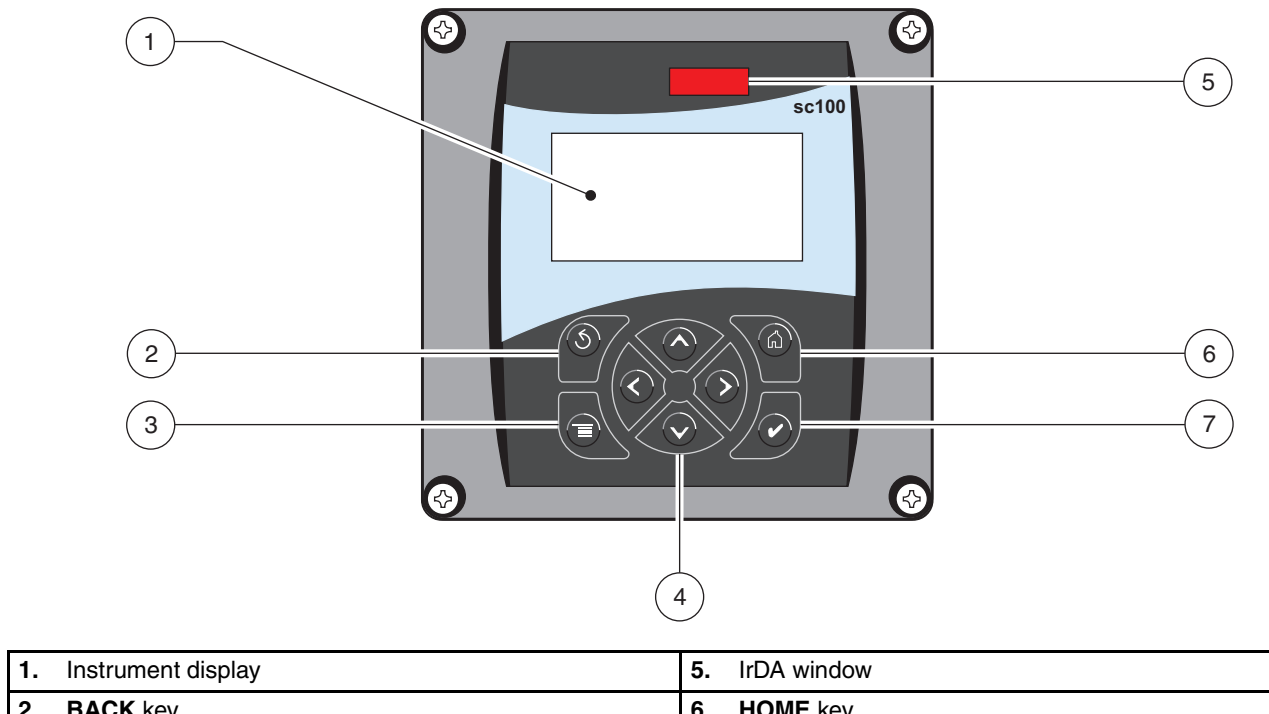

| 2. | BACK key                       | 6. | HOME key  |
|----|--------------------------------|----|-----------|
| 3. | MENU key                       | 7. | ENTER key |
| 4. | RIGHT, LEFT, UP, and DOWN keys |    |           |

#### Table 2 Controller Key Functions/Features

| Number | Key                                                                                    | Function                                                                                                    |  |
|--------|----------------------------------------------------------------------------------------|----------------------------------------------------------------------------------------------------|--|
| 2      | <b>S</b><br>back                                                                       | Moves back one level in the menu structure.                                                                                                |  |
| 3      | menu                                                                                   | Moves to the main menu from other menus. This key is not active in menus where a selection or other input must be made.                    |  |
| 4      | 4 Navigates through the menus, changes settings, and increments and decrements digits. |                                                                                                    |  |
| 5      | home                                                                                   | Moves to the Main Measurement screen from any other screen. This key is not active in menus where a selection or other input must be made. |  |
| 6      | enter                                                                                  | Accepts an input value, updates, or accepts displayed menu options.                                                                        |  |

### 4.1.1 sc100 Display Features

When a sensor is connected and the controller is in measurement mode, the controller display will show the current reading. On startup, when a sensor error has occurred and when a sensor is being calibrated, the display will flash.

An active system warning will cause the warning icon (a triangle with an exclamation point inside) to be displayed on the right side of the display.

### 4.1.2 Important Key Presses

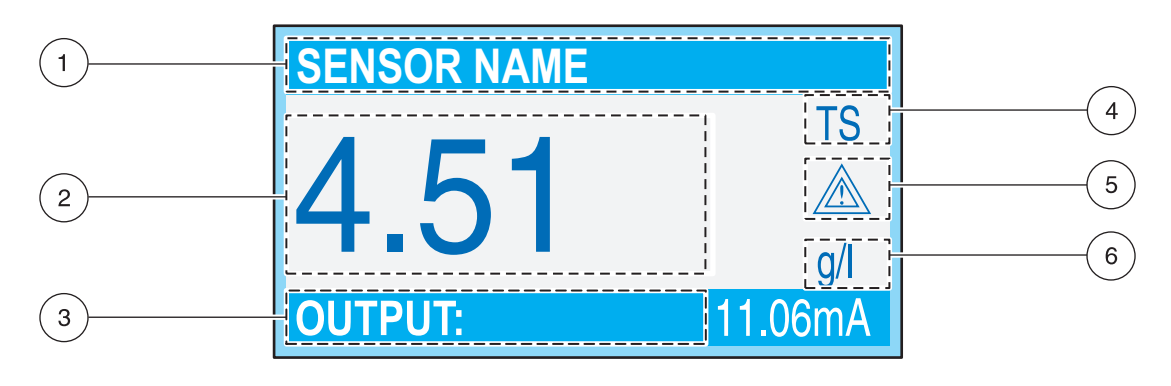

| 1. | Status line (indicates sensor names and the status of the relay contacts) | 3. | Current output 1 or 2 | 5. | Area for the warning icon |
|----|---------------------------------------------------------------------------|----|-----------------------|----|---------------------------|
| 2. | Main measured value                                                       | 4. | Parameter             | 6. | Unit of measure           |

- Press the **HOME** key then the **RIGHT** or **LEFT** key to display two readings when two sensors are connected. Continue to press the **RIGHT** or **LEFT** key to toggle through the available display options.
- Press the **UP** and **DOWN** keys to toggle the status bar at the bottom of the measurement display to display the secondary measurement (temperature) and output information.
- When in Menu mode, an arrow may appear on the right side of the display to indicate that more menus are available. Press the **UP** or **DOWN** key (corresponding to the arrow direction) to display additional menus.

# 4.2 Using the sc1000 Controller

The sc1000 is a touch screen application. Use your finger to touch keys and menu commands. In normal operation the touch screen displays the measured values for the sensors selected.

### 4.2.1 Display Features

#### 4.2.1.1 Using the Pop-up Toolbar

The pop-up toolbar provides access to the controller and sensor settings. The toolbar is normally hidden from view. To view the toolbar, touch the bottom-left of the screen.

#### Figure 12 Pop-up Toolbar Functions

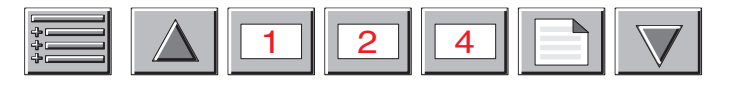

|                                                                                                    | MAIN MENU-displays the Main Menu Structure                  |
|----------------------------------------------------------------------------------------------------|-------------------------------------------------------------|
| $\begin{tabular}{ c c } \hline \begin{tabular}{ c c } \hline \begin{tabular}{ c $ | <b>UP</b> Arrow-scrolls up to the previous displayed value. |
| 1                                                                                                    | Displays one value.                                         |
| 2                                                                                                    | Displays two values at the same time.                       |
| 4                                                                                                    | Displays four values at the same time.                      |
|                                                                                                    | LIST-displays the list of connected devices and sensors.    |
|                                                                                                    | DOWN Arrow-scrolls down to the next displayed value.        |

### 4.2.1.2 Using the Menu Windows

If the Menu button (from the pop-up toolbar) is selected, the Main Menu screen is opened. The Main Menu screen allows the user to view the sensor status, configure the sensor setup, system setup, and perform diagnostics.

The menu structure may vary depending on the configuration of the system.

### Figure 13 Main Menu

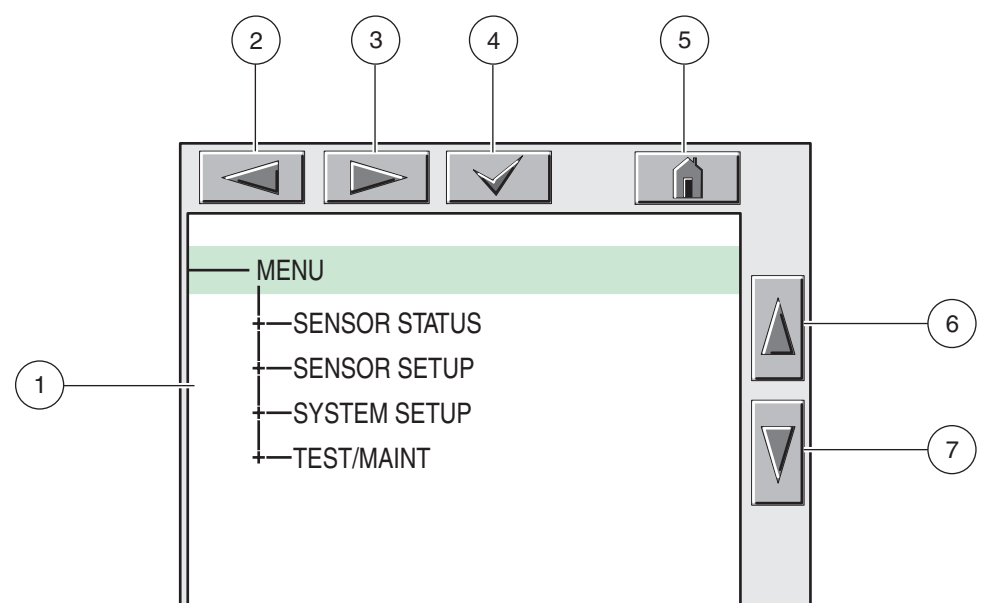

| 1. | Display Area                                                                                                    |
|----|----------------------------------------------------------------------------------------------------|
| 2. | BACK                                                                                                    |
| 3. | FORWARD                                                                                                    |
| 4. | ENTER-confirms the entry or selection.                                                                                                    |
| 5. | <b>HOME</b> –changes to the display of measured values. The pop-up toolbar cannot open from the menu window. To view the Main Menu from this display, touch the Home button and then the bottom of the screen. |
| 6. | UP-scrolls up                                                                                                    |
| 7. | DOWN-scrolls down                                                                                                    |

#### 4.2.1.3 Navigating the Menu Windows

To view a menu item, touch the menu item or use the **UP** and **DOWN** keys to highlight the item. The menu item remains highlighted for approximately 4 seconds after it is selected. To view the highlighted command, select the area to the left of the menu item or select the **ENTER** button.

A "+" next to a menu command indicates there is a submenu. Touch the "+" to view the submenu. An "i" next to a menu command indicates it is information only.

If a menu item is editable, highlight the item and touch the far-left part of the menu item until it is highlighted and press **ENTER** or double-tap the highlighted item. A keypad will be displayed to change an entry (Figure 15 on page 27) or a list box will be displayed (Figure 16 on page 28).

Messages are displayed in the message window (Figure 17 on page 28).

If an entry is incorrect, repeat the entry with the correct values. If the entry is outside the working range, a correction to the entry is made automatically.

Figure 14 Changing a Menu Item 2 5 3 4 DATE/TIME MM/DD/YYYY -FORMAT 6 -DATE 2004/11/27 -TIME 08:49:39 7 1 1. Display Area 5. HOME-changes to the display of measured values.

| 2. | BACK                                   | 6. | UP-scrolls up     |
|----|----------------------------------------|----|-------------------|
| 3. | FORWARD                                | 7. | DOWN-scrolls down |
| 4. | ENTER-confirms the entry or selection. |    |                   |

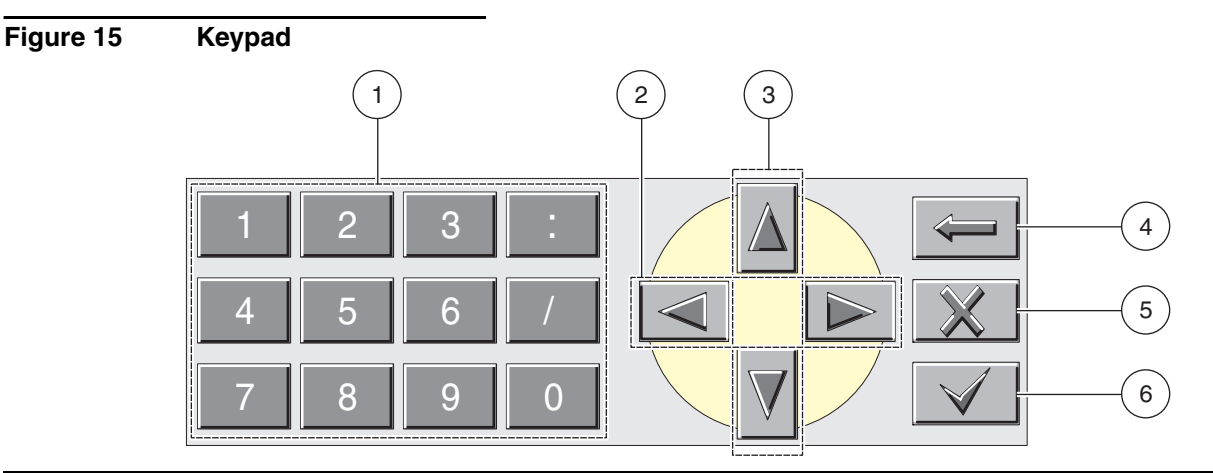

- 1. Enters numbers or the character as shown on the button.
- 2. Moves the cursor one position to the left or to the right.
- 3. Increase/Decrease a number or letter at the cursor position. Keep the button pressed to change the numbers/characters continuously.
- 4. Deletes the character to the left of the cursor.
- 5. CANCEL-cancels the entry.
- 6. ENTER-confirms the entry or selection.

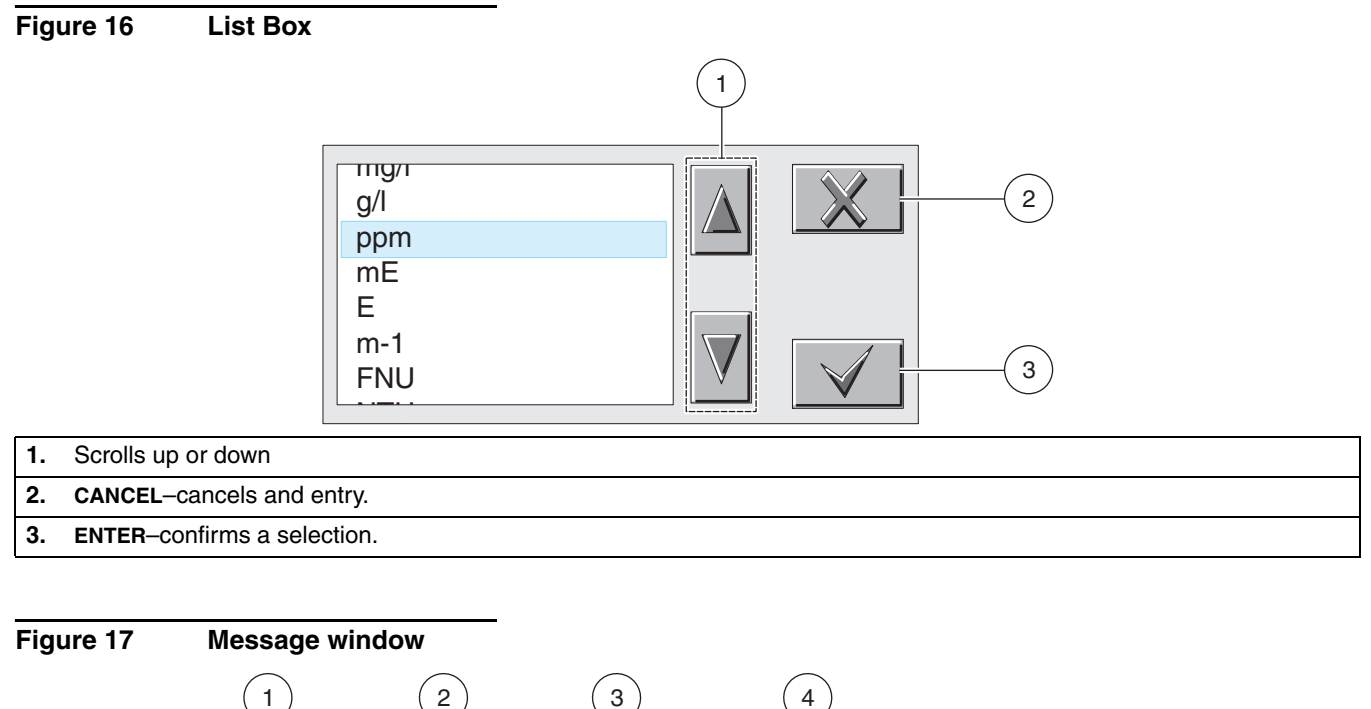

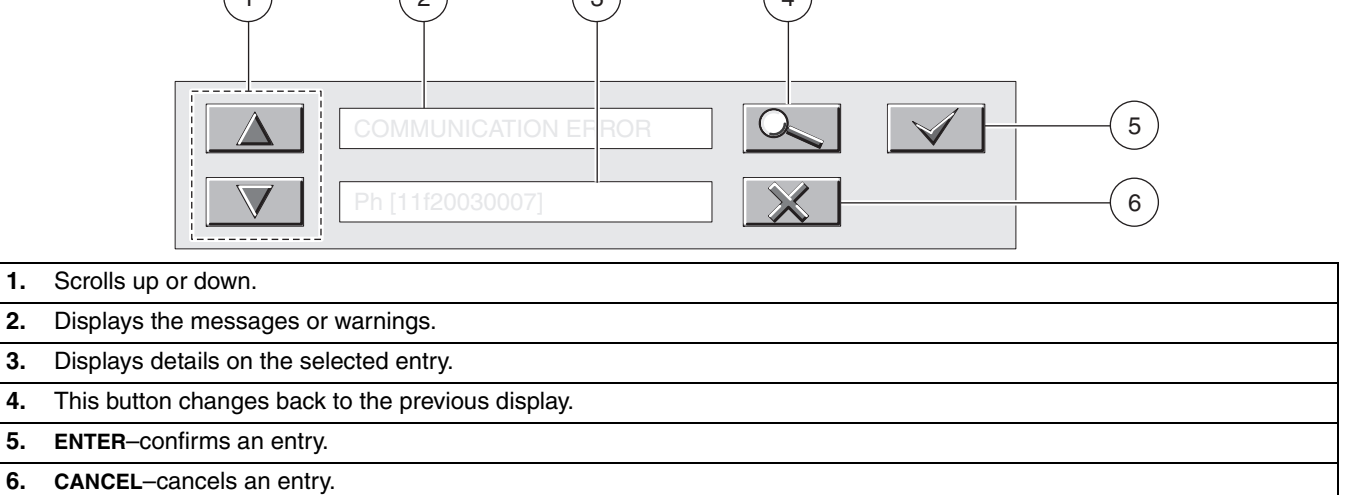

# 5.1 Sensor Setup

When a sensor is initially installed, the serial number of the sensor will be displayed as the sensor name. To change the sensor name refer to the following instructions:

- 1. Select Main Menu.
- 2. From the Main Menu, select SENSOR SETUP and confirm.
- 3. Highlight the appropriate sensor if more than one sensor is attached and confirm.
- 4. Select CONFIGURE and confirm.
- 5. Select EDIT NAME and edit the name. Confirm or cancel to return to the Sensor Setup menu.

# 5.2 Sensor Data Logging

The sc100 controller provides three data logs (one for each sensor and one for calculated values) and three event logs (one for each sensor and one for the controller). The data logs store the measurement data at selected intervals. The event log stores a variety of events that occur on the devices such as configuration changes, alarms, and warning conditions. The data logs are stored in a packed binary format and the event logs are stored in a CSV format. The logs can be downloaded through the digital network port or the IrDA port.

### 5.3 Sensor Diagnostics Menu

#### SELECT SENSOR (if more than one sensor is attached)

| S | STATUS       |                             |  |
|---|--------------|-----------------------------|--|
|   | ERROR LIST   | See section 7.1 on page 37. |  |
|   | WARNING LIST | See section 7.2 on page 37  |  |

# 5.4 Sensor Setup Menu

SELECT SENSOR (if more than one sensor is attached)

#### WIPE

Initiates a wiping action on the sensor window.

#### CALIBRATE

| SET OUTMODE                                       | Select the behavior of the outputs during calibration for zero point setting (Hold, Active, Transfer, Selection). Hold maintains the last reading prior to going into the menu. Active transmits the current level readings, corrected with previous calibration data until new data is entered. Set Transfer transmits the value designated during the system setup |
|---------------------------------------------------|----------------------------------------------------------------------------------------------------|
| SENSOR MEASURE                                    | Displays the current, uncorrected measured value.                                                                                                    |
| CONFIGURE                                         | Select the calibration type and follow the calibration steps for 2 point, 3 point, 4 point, and 5 point calibration.                                                                                                    |
| FACTOR/2 POINTS/3<br>POINTS/4 POINTS/<br>5 POINTS | Display depends on the selection in configuration.                                                                                                    |
| SET CAL DEFAULT                                   | Return the instrument to the default calibration settings.                                                                                                    |

# 5.4 Sensor Setup Menu (continued)

| CONFIGURE |                                                                                                    |                                                                                                    |  |  |  |
|-----------|----------------------------------------------------------------------------------------------------|----------------------------------------------------------------------------------------------------|--|--|--|
|           | EDIT NAME                                                                                                    | Enter up to a 10-digit name in any combination of symbols and alpha or numeric characters.                                                                                                    |  |  |  |
|           | SET PARAMETER                                                                                                    | This setting configures the Solitax to measure turbidity or suspended solids. The Solitax cannot simultaneously measure both. Choose "TRB" for turbidity measurements, or "TS" for suspender solids measurement. This selection determines which units may be selected in the "Meas Unit menu.                                                  |  |  |  |
|           |                                                                                                    | Choose from the displayed units. TRB (FNU, EBC, TE/F, NTU); TS (mg/L, g/L, ppm, %) Default:<br>FNU<br>If TRB was selected in set parameter, select "NTU" (commonly used in the U.S.), FNU, EBC, or                                                                                                    |  |  |  |
|           | MEAS UNITS                                                                                                    | TE/F. If TS was selected, choose mg/L, g/L, ppm, or %. Press enter to choose the selection. If the units selected result in a reading that exceeds 4 digits, the display will only show dashes. For example, if mg/L were selected, and the measurement was 10,500 mg/L, the display will show dashes until the reading drops to 9999 or lower. |  |  |  |
|           |                                                                                                    | Select the cleaning interval (1, 5, 15 or 30 minutes; 1, 4, or 12 hours; 1, 3, 7 days) Default: 12 hours                                                                                                    |  |  |  |
|           | CLEAN INTERVAL                                                                                                    | This is the interval between wiper cleaning of the sensor window. It is recommended to start with a setting of 30 minutes. This time may be adjusted according to the application. If readings continue to be accurate, try a longer interval. If not, shorten the interval.                                                                    |  |  |  |
|           | RESPONSE TIME                                                                                                    | This is a damping function. While the Solitax takes readings continually, it will average them together over the period of the response time. Once the response time has elapsed, the displayed reading, 4-20 outputs, and alarm status are updated. (0 to 300 seconds) Default: 3 seconds                                                      |  |  |  |
|           | LOGGER INTERVAL                                                                                                    | This is the datalog interval, with options from 1-15 minutes. Values logged are the average of the all readings during the previous logging interval. The controller will hold approximately 360 days of readings for one sensor at 15 minute intervals, or 24 days at 1 minute intervals (and proportional in between). Default: 10 minutes    |  |  |  |
|           | SET DEFAULTS                                                                                                    | Resets all user-editable options to the factory-defaults.                                                                                                    |  |  |  |
| Т         | EST/MAIN                                                                                                    |                                                                                                    |  |  |  |
|           | PROBE INFO                                                                                                    | Displays the sensor type, entered name of the sensor (Default: sensor serial number), the sensor serial number, the software version number, and the sensor driver version number.                                                                                                    |  |  |  |
|           | PROFILE Select Profile Counter to display the number of wipes made (from 20000 backwards). Reset Config to manually reset the profile counter. |                                                                                                    |  |  |  |
|           | COUNTER                                                                                                    | Shows the number of hours or cycles left for operating hours, test/maint, gasket, and the motor.                                                                                                    |  |  |  |
|           |                                                                                                    | WIPE—Initiates the wiping action of the wiper.                                                                                                    |  |  |  |
|           |                                                                                                    | SIGNALS—displays the signal outputs for the device.                                                                                                    |  |  |  |
|           | TEST/MAIN                                                                                                    | OUTPUT MODE—Select the behavior of the instrument outputs (Hold, Active, Transfer, Selection)                                                                                                    |  |  |  |
|           |                                                                                                    | DEFAULT SETUP—Resets all user-editable options to the factory defaults.                                                                                                    |  |  |  |

# 5.5 Calibration

There are two calibration techniques; depending on whether turbidity or suspended solid is required (refer to section 5.5.2 or section 5.5.3 on page 32). Before calibration, determine the behavior of the 4–20 outputs and alarm relays while the user is in the CALIBRATE menu (refer to section 5.5.1).

### 5.5.1 Setting the Outmode

- 1. From the Main Menu, select SENSOR SETUP and press confirm.
- 2. Select the appropriate sensor if more than one is attached and confirm.
- 3. Select CALIBRATE and press confirm.
- **4.** Select SET OUTMODE. Select the available Out Mode (Active, Hold, Transfer) and confirm.

### 5.5.2 Calibration for Turbidity

Turbidity calibration requires the use of 800 NTU Turbidity Standard Solutions and Calibration Kit (Cat. No. 57330-00). A zero-point calibration using deionized water is also recommended.

- 1. From the Main Menu, select SENSOR SETUP and press confirm.
- 2. Select the appropriate sensor if more than one is attached and confirm.
- 3. Select CALIBRATE and press confirm.
- 4. Select SENSOR MEASURE and confirm.
- 5. Place the sensor in the calibration cylinder with deionized water, mounting it with the supplied clamp. The tip of the probe should be approximately 1-inch below the surface of the water. Record the reading from the sensor measure display.
- 6. Select OFFSET. Multiply the reading obtained in step 5 and enter the value.
- 7. Select SENSOR MEASURE.
- 8. Rinse the outside of the StablCal<sup>®</sup> 800 NTU standard with water to remove any dust or debris adhering to the surface of the bottle. Gently invert both StablCal standard bottles a minimum of 50 times. Remove the lid and seal from each bottle. Slowly (to avoid creating bubbles) pour the contents of the bottles into the calibration cylinder. Immediately place the tip of the probe into the positioning bracket in the calibration cylinder. The tip of the probe should be approximately 1-inch below the surface standard. Allow the reading to become stable on the SENSOR MEASURE screen. Record the value (measured value). Calculate the factor. Refer to section 5.5.2.1.
- 9. Select FACTOR to display the corrected measurement.

#### 5.5.2.1 Calculating the Factor

New Factor =  $\frac{800 \text{ NTU Standard}}{\text{measured value}}$ 

For example, if a sample measures 750 NTU using the sensor and the standard is 800 NTU, the new factor would be calculated as follows:

New Factor 
$$=\frac{800}{750} = 1.07$$

#### 5.5.3 Calibration for Suspended Solids

Suspended solids calibration requires calibration to the actual sample. This optimizes the compensation for the particle size and shape typical at a measuring site. It is best performed by mounting the sensor as usual for normal measurement, and then grab samples collected and evaluated by laboratory methods. While a single point calibration is usually sufficient to provide accuracy, the SOLITAX does offer the ability to calibrate with up to 5 calibration points.

- 1. From the Main Menu, select SENSOR SETUP and press confirm.
- 2. Select the appropriate sensor if more than one is attached and confirm.
- 3. Select CALIBRATE and press confirm.
- 4. Select CONFIGURE and confirm.
- 5. Select the number of points desired for calibration (the unit with linearly interpolate values between calibration points). Select Factor for a single point calibration.
- 6. Mount the sensor as is during normal operation. Alternatively, place the sensor in the calibration cylinder (or a container with dark, non-reflective walls) 2 inches of clearance from the probe face with the probe face submerged by 1 inch or more.
- 7. Select SENSOR MEASURE and record the reading.
- 8. Immediately take a grab sample. Determine the total suspended solids using a gravimetric method such as Method 2540 D in *Standards Methods for the Examination of Water and WasteWater.*
- **9.** Calculate the new factor. Refer to section 5.5.3.1 for single point (Factor) calibration. Refer section 5.5.3.2 on page 33 for multiple point calibrations.
- **10.** Select FACTOR and press confirm. The corrected measurement should be displayed.

#### 5.5.3.1 For Single Point (Factor) Calibration

Calculate the new factor:

New Factor = <u>Determined gravimetric value</u> measured value

For example, if a sample measures 23 mg/L using the SS sensor and the gravimetric value was 20 mg/L, the new factor would be calculated as follows:

New Factor = 
$$\frac{20}{23}$$
 = 0.86 mg/L

### 5.5.3.2 Multi-point Calibration

- 1. Repeat steps 6–8 in section 5.5.3 on page 32 at different times to obtain different measurements.
- 2. From the CONFIGURE menu, select the appropriate calibration point menu.
- **3.** Enter the pairs of values for each reading, the target value being the laboratory determined value, and the actual value being the reading that the SOLITAX produced in step 5. The pairs should be entered in order from lowest values to highest.

#### DANGER

Only qualified personnel should conduct the tasks described in this section of the manual.

Proper maintenance of the measuring windows in the sensor is critical for accurate measurements. The measuring windows should be checked monthly for soiling and the wiper checked for wear.

*Important Note:* The seals must be replaced every 2 years by the Service Department. If the seals are not changed regularly, water may enter the probe head and seriously damage the instrument.

## 6.1 Maintenance Schedule

| Maintenance Task               | Duration                                      |
|--------------------------------|-----------------------------------------------|
| Visual inspection              | monthly                                       |
| Check calibration              | monthly (depending on the ambient conditions) |
| Inspection                     | six months (counter)                          |
| Seal change                    | every 2 years (counter)                       |
| Change wiper and reset counter | as per counter (20000 cycles)                 |

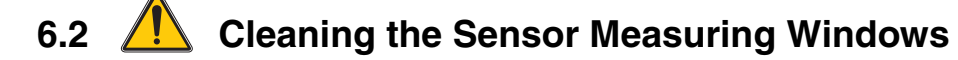

#### CAUTION

Always were safety glasses and gloves when handling hydrochloric acid.

The measuring windows are made of quartz glass. If necessary, they can be cleaned with a cleaning agent and a cloth.

For very stubborn deposits a 5 % solution of hydrochloric acid is recommended.

# 6.3 Replacing the Wiper

The life of the wiper is dependent on the number of cleaning actions performed and the type of deposits to be removed. The life of the wiper varies. The wipers supplied with the instrument should last for approximately one year.

- 1. From the Main Menu, select SENSOR SETUP and press confirm.
- 2. Select the appropriate sensor if more than one is attached and confirm.
- 3. Select TEST/MAINT and press confirm.
- 4. Select PROFILE and confirm. Change the wiper, see section 6.3 on page 36.
- 5. Select RESET CONFIG and confirm.
- 6. Select MAN. RESET ARE YOU SURE? and confirm.

#### Figure 18 Wiper Replacement

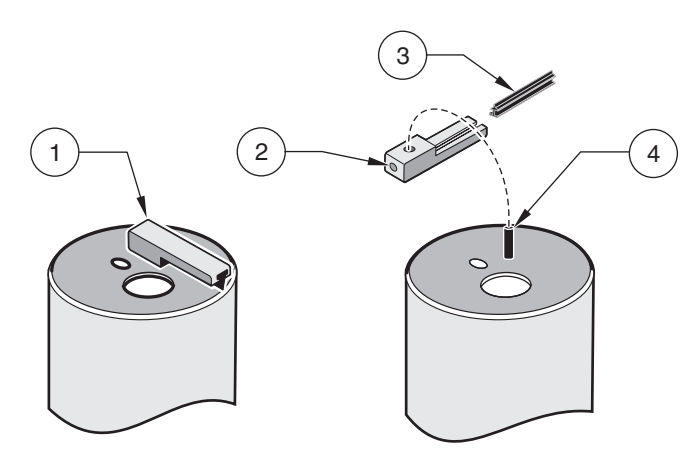

| 1. | Wiper arm               | 3. | Wiper      |
|----|-------------------------|----|------------|
| 2. | M4 hex socket head bolt | 4. | Wiper axle |

# 7.1 Error Codes

In the case of an error, the indication of the measured value flashes on the display and all the contacts and current outputs allocated to this sensor are placed on hold. The following conditions will result in flashing measured values:

• Data transmission between controller and sensor interrupted

On the Main menu open the SENSOR DIAG menu using **ENTER** and determine the cause of the fault.

| Error Displayed | Cause                         | Solution                                                                                                    |
|-----------------|-------------------------------|----------------------------------------------------------------------------------------------------|
| POS. UNKNOWN    | Wiper position unknown        | Open the TEST/MAINT menu and trigger the "WIPE" function, if the problem persists contact the manufacturer's customer service |
| LED FAULTY      | Faulty LED                    | Contact customer service                                                                                                    |
| MOIST           | Moisture value > 10           | Remove the sensor immediately and store in a dry place, contact customer service                                              |
| CAL. DATA       | Factory calibration data lost | Contact customer service                                                                                                    |

#### **Table 3 Error Messages**

# 7.2 Warnings

A warning results in a flashing warning icon on the right of the display, all menus, contacts and outputs remain unaffected and continue to work normally. On the Main menu open the SENSOR DIAG menu using **ENTER** and determine the cause of the warning.

A warning may be used to trigger a relay and users can set warning levels to define the severity of the warning.

| Warning Displayed | Cause           | Solution                     |
|-------------------|-----------------|------------------------------|
| WARNING           | Cause           | Action                       |
| REPLACE WIPER     | Counter elapsed | Replace wiper, reset counter |
| TEST/MAINT        | Counter elapsed | Contact customer service     |
| GASKET            | Counter elapsed | Contact customer service     |

#### **Table 4 Warnings**

# 8.1 Immersion Sensors<sup>1</sup>

| Description                                                                                                    | Catalog Number  |
|----------------------------------------------------------------------------------------------------|-----------------|
| Turbidity, t-line sc, PVC with wiper (0.001 to 4000 NTU)                                                        | LXV423.99.10000 |
| Turbidity, t-line sc, PVC without wiper (0.001 to 4000 NTU)                                                     | LXV423.99.12000 |
| Turbidity and Suspended Solids, ts-line sc, PVC with wiper (0.001 to 4000 NTU, 0.001 to 50 g/L)                 | LXV423.99.10100 |
| Turbidity and Suspended Solids, ts-line sc, PVC without wiper (0.001 to 4000 NTU, 0.001 to 50 g/L)              | LXV423.99.12100 |
| Turbidity and Suspended Solids, ts-line sc, stainless steel with wiper (0.001 to 4000 NTU, 0.001 to 50 g/L)     | LXV423.99.00100 |
| Turbidity and Suspended Solids, ts-line sc, stainless steel without wiper (0.001 to 4000 NTU, 0.001 to 50 g/L)  | LXV423.99.02100 |
| Turbidity and Suspended Solids, hs-line sc, PVC with wiper (0.001 to 4000 NTU, 0.001 to 150 g/L)                | LXV423.99.10200 |
| Turbidity and Suspended Solids, hs-line sc, PVC without wiper (0.001 to 4000 NTU, 0.001 to 150 g/L)             | LXV423.99.12200 |
| Turbidity and Suspended Solids, hs-line sc, stainless steel with wiper (0.001 to 4000 NTU, 0.001 to 150 g/L)    | LXV423.99.00200 |
| Turbidity and Suspended Solids, hs-line sc, stainless steel without wiper (0.001 to 4000 NTU, 0.001 to 150 g/L) | LXV423.99.02200 |

<sup>1</sup> All sensors come with the sensor, replacement wipers, and manual.

# 8.2 Insertion Sensors<sup>1</sup>

| Description                                                                                                    | Catalog Number  |
|----------------------------------------------------------------------------------------------------|-----------------|
| Turbidity and Suspended Solids, inline sc, stainless steel with wiper (0.001 to 4000 NTU, 0.001 to 50 g/L)       | LXV424.99.00100 |
| Turbidity and Suspended Solids, inline sc, stainless steel without wiper (0.001 to 4000 NTU, 0.001 to 50 g/L)    | LXV424.99.02100 |
| Turbidity and Suspended Solids, highline sc, stainless steel with wiper (0.001 to 4000 NTU, 0.001 to 150 g/L)    | LXV424.99.00200 |
| Turbidity and Suspended Solids, highline sc, stainless steel without wiper (0.001 to 4000 NTU, 0.001 to 150 g/L) | LXV424.99.02200 |

<sup>1</sup> All sensors come with the sensor, replacement wipers, and manual.

# 8.3 Replacement Parts

| Description                                                                                                    | Catalog Number  |
|----------------------------------------------------------------------------------------------------|-----------------|
| Adapter, Sensor 90° elbow                                                                                                    | AHA034          |
| Ball valve for insertion probes without adapting flange                                                                                                    | LZX337          |
| Calibration kit, includes calibration cylinder, two 500-mL 800 NTU StablCal^{\tiny (\!R\!)} and a sensor bracket                                                          | 57330-00        |
| Conduit strain relief                                                                                                    | 16664           |
| Extension cable, 7.6 m (25 ft)                                                                                                    | 57960-00        |
| Extension cable, 15.2 m (50 ft)                                                                                                    | 57961-00        |
| Extension cable, 30.5 m (100 ft)                                                                                                    | 57962-00        |
| Extension tube, 1.8 m                                                                                                    | BRO062          |
| Extension tube, 1.0 m                                                                                                    | BRO061          |
| Extension pipe, 0.35 m                                                                                                    | BRO068          |
| Handrail mounting kit (for sensor to be used with either AHA033NPT or AHA034NPT) includes 1.5 inch diameter by 7.5 ft long CPVC pipe and swivel/pivot/pipe clamp assembly | MH236B00        |
| Insertion mounting kit for inline and highline insertion sensors (ball valve and extraction system)                                                                       | 57384-00        |
| Installation kit, fixed-point (for t-line, ts-line, and hs-line immersion sensors)                                                                                        | LZX414.00.10000 |
| Installation kit with straight adapter                                                                                                    | LZX414.00.20000 |
| Junction box (for extension cables)                                                                                                    | 58670-00        |
| Kit, screws and seals for sensor adapters                                                                                                    | LZX417          |
| L-bracket                                                                                                    | ATS011          |
| Miscellaneous hardware for probe installation kit                                                                                                    | LZX416          |
| Second fastening point, includes: bracket, sensor pipe stand, sensor pipe stand bracket, screws, and grommet)                                                             | LZX456          |
| Sensor adapter, straight 11/2-FNPT                                                                                                    | AHA033NPT       |
| Sensor adapter, elbow 11/2-FNPT                                                                                                    | AHA034NPT       |
| Sensor fixed-point mounting kit: Sensor pipe bracket                                                                                                    | ATS010          |
| Sensor pipe stand bracket                                                                                                    | LZX200          |
| Set of wipers (for 5 changes) made of silicone for normal applications                                                                                                    | LZX050          |
| Set wipers (for 5 changes) made of Viton for e.g. media containing oil                                                                                                    | LZX578          |
| SOLITAX sc Instrument Manual                                                                                                    | DOC023.54.03232 |
| StablCal®, 800 NTU, 500 mL bottle (2 bottles required for calibration or calibration verification)                                                                        | 26605-49        |
| Welded flange made of C-steel for the pipe installation fitting                                                                                                    | LZX703          |
| Welded flange made of stainless steel for pipe installation safety fitting                                                                                                | LZX660          |

### **U.S.A.** Customers

**By Telephone:** 6:30 a.m. to 5:00 p.m. MST Monday through Friday (800) 227-HACH (800-227-4224)

#### By Fax:

(970) 669-2932

By Mail: Hach Company P.O. Box 389 Loveland, Colorado 80539-0389 U.S.A. Ordering information by e-mail: orders@hach.com

### **Information Required**

- Hach account number (if available)
   Billing address
- Purchase order number

Brief description or model number

Quantity

Catalog number

International Customers

Hach maintains a worldwide network of dealers and distributors. To locate the representative nearest you, send an e-mail to: intl@hach.com or contact:

Hach Company World Headquarters; Loveland, Colorado, U.S.A. Telephone: (970) 669-3050; Fax: (970) 669-2932

# Technical and Customer Service (U.S.A. only)

Hach Technical and Customer Service Department personnel are eager to answer questions about our products and their use. Specialists in analytical methods, they are happy to put their talents to work for you.

Call 1-800-227-4224 or e-mail techhelp@hach.com

Authorization must be obtained from Hach Company before sending any items for repair. Please contact the Hach Service Center serving your location.

#### In the United States:

Hach Company Ames Service 100 Dayton Avenue Ames, Iowa 50010 (800) 227-4224 (U.S.A. only) FAX: (515) 232-3835

#### In Canada:

Hach Sales & Service Canada Ltd. 1313 Border Street, Unit 34 Winnipeg, Manitoba R3H 0X4 (800) 665-7635 (Canada only) Telephone: (204) 632-5598 FAX: (204) 694-5134 E-mail: canada@hach.com

#### In Latin America, the Caribbean, the Far East, Indian Subcontinent, Africa, Europe, or the Middle East: Hach Company World Headquarters,

P.O. Box 389 Loveland, Colorado, 80539-0389 U.S.A. Telephone: (970) 669-3050 FAX: (970) 669-2932 E-mail: intl@hach.com Hach Company warrants its products to the original purchaser against any defects that are due to faulty material or workmanship for a period of one year from date of shipment unless otherwise noted in the product manual.

In the event that a defect is discovered during the warranty period, Hach Company agrees that, at its option, it will repair or replace the defective product or refund the purchase price excluding original shipping and handling charges. Any product repaired or replaced under this warranty will be warranted only for the remainder of the original product warranty period.

This warranty does not apply to consumable products such as chemical reagents; or consumable components of a product, such as, but not limited to, lamps and tubing.

Contact Hach Company or your distributor to initiate warranty support. Products may not be returned without authorization from Hach Company.

# Limitations

This warranty does not cover:

- Damage caused by acts of God, natural disaster, labor unrest, acts of war (declared or undeclared), terrorism, civil strife or acts of any governmental jurisdiction
- Damage caused by misuse, neglect, accident or improper application or installation
- Damage caused by any repair or attempted repair not authorized by Hach Company
- Any product not used in accordance with the instructions furnished by Hach Company
- · Freight charges to return merchandise to Hach Company
- Freight charges on expedited or express shipment of warranted parts or product
- Travel fees associated with on-site warranty repair

This warranty contains the sole express warranty made by Hach Company in connection with its products. All implied warranties, including without limitation, the warranties of merchantability and fitness for a particular purpose, are expressly disclaimed.

Some states within the United States do not allow the disclaimer of implied warranties and if this is true in your state the above limitation may not apply to you. This warranty gives you specific rights, and you may also have other rights that vary from state to state.

This warranty constitutes the final, complete, and exclusive statement of warranty terms and no person is authorized to make any other warranties or representations on behalf of Hach Company.

# **Limitation of Remedies**

The remedies of repair, replacement or refund of purchase price as stated above are the exclusive remedies for the breach of this warranty. On the basis of strict liability or under any other legal theory, in no event shall Hach Company be liable for any incidental or consequential damages of any kind for breach of warranty or negligence.

Hach Co. certifies this instrument was tested thoroughly, inspected and found to meet its published specifications when it was shipped from the factory.

The **Model sc100/sc1000 with the Solitax Sensor** has been tested and is certified as indicated to the following instrumentation standards:

## **Product Safety**

UL 61010A-1 (ETL Listing # 65454) CSA C22.2 No. 1010.1 (ETLc Certification # 65454) Certified by Hach Co. to EN 61010-1 Amds. 1 & 2 (IEC1010-1) per 73/23/EEC, supporting test records by Intertek Testing Services.

### Immunity

This equipment was tested for Industrial level EMC per:

**EN 61326** (EMC Requirements for Electrical Equipment for Measurement, Control and Laboratory Use) **per 89/336/EEC EMC**: Supporting test records by Hach Company, certified compliance by Hach Company.

#### Standards include:

IEC 1000-4-2:1995 (EN 61000-4-2:1995) Electro-Static Discharge Immunity (Criteria B) IEC 1000-4-3:1995 (EN 61000-4-3:1996) Radiated RF Electro-Magnetic Field Immunity (Criteria A) IEC 1000-4-4:1995 (EN 61000-4-4:1995) Electrical Fast Transients/Burst (Criteria B) IEC 1000-4-5:1995 (EN 61000-4-5:1995) Surge (Criteria B) IEC 1000-4-6:1996 (EN 61000-4-6:1996) Conducted Disturbances Induced by RF Fields (Criteria A) IEC 1000-4-11:1994 (EN 61000-4-11:1994) Voltage Dip/Short Interruptions (Criteria B)

#### Additional Immunity Standard/s include:

ENV 50204:1996 Radiated Electro-Magnetic Field from Digital Telephones (Criteria A)

### **Emissions**

This equipment was tested for Radio Frequency Emissions as follows:

Per 89/336/EEC EMC: **EN 61326:1998** (Electrical Equipment for measurement, control and laboratory use-EMC requirements) Class "A" emission limits. Supporting test records by Hewlett Packard, Fort Collins, Colorado Hardware Test Center (A2LA # 0905-01) and certified compliance by Hach Company.

#### Standards include:

EN 61000-3-2 Harmonic Disturbances Caused by Electrical Equipment EN 61000-3-3 Voltage Fluctuation (Flicker) Disturbances Caused by Electrical Equipment

#### Additional Emissions Standard/s include:

EN 55011 (CISPR 11), Class "A" emission limits

### Canadian Interference-causing Equipment Regulation, IECS-003, Class A

Supporting test records by Hewlett Packard, Fort Collins, Colorado Hardware Test Center (A2LA # 0905-01) and certified compliance by Hach Company.

This Class A digital apparatus meets all requirements of the Canadian Interference-Causing Equipment Regulations.

Cet appareil numérique de la classe A respecte toutes les exigences du Règlement sur le matériel brouilleur du Canada.

# FCC PART 15, Class "A" Limits

Supporting test records by Hewlett Packard, Fort Collins, Colorado Hardware Test Center (A2LA # 0905-01) and certified compliance by Hach Company.

This device complies with Part 15 of the FCC Rules. Operation is subject to the following two conditions:

(1) this device may not cause harmful interference, and (2) this device must accept any interference received, including interference that may cause undesired operation.

Changes or modifications to this unit not expressly approved by the party responsible for compliance could void the user's authority to operate the equipment.

This equipment has been tested and found to comply with the limits for a Class A digital device, pursuant to Part 15 of the FCC Rules. These limits are designed to provide reasonable protection against harmful interference when the equipment is operated in a commercial environment. This equipment generates, uses, and can radiate radio frequency energy and, if not installed and used in accordance with the instruction manual, may cause harmful interference to radio communications. Operation of this equipment in a residential area is likely to cause harmful interference, in which case the user will be required to correct the interference at his own expense. The following techniques of reducing the interference problems are applied easily.

- 1. Disconnect the Controller from it's power source to verify that it is or is not the source of the interference.
- **2.** If the Controller is connected into the same outlet as the device with which it is interfering, try another outlet.
- 3. Move the Controller away from the device receiving the interference.
- 4. Reposition the receiving antenna for the device receiving the interference.
- 5. Try combinations of the above.

|              |                  |          |                  | -      |     |                                   |
|--------------|------------------|----------|------------------|--------|-----|-----------------------------------|
| Group Name   | Tag Name         | Register | Data Type#       | Length | R/W | Description                       |
| Measurements | TurbidityFNU     | 40001    | Float            | 2      | R   | Turbidity FNU                     |
| Measurements | TurbidityEBC     | 40003    | Float            | 2      | R   | Turbidity EBC                     |
| Measurements | SolidsMGL        | 40005    | Float            | 2      | R   | Solids mg/L                       |
| Measurements | SolidsGL         | 40007    | Float            | 2      | R   | Solids g/L                        |
| Measurements | SolidsPR         | 40009    | Float            | 2      | R   | Solids %                          |
| —            | reserved         | 40011    | Unsigned Integer | 1      | R   | reserved                          |
| Base         | Parameter        | 40012    | Unsigned Integer | 1      | R/W | parameter                         |
| Base         | UnitTRB          | 40013    | Unsigned Integer | 1      | R/W | Unit Turbidity                    |
| Base         | UnitTS           | 40014    | Unsigned Integer | 1      | R/W | Units Solids                      |
| Calibration  | OffsetTRB        | 40015    | Float            | 2      | R/W | Turbdity Offset                   |
| Calibration  | FactorTRB        | 40017    | Float            | 2      | R/W | Turbidity Factor                  |
| Calibration  | FactorTS         | 40019    | Float            | 2      | R/W | Solids Factor                     |
| Data         | wiperstate       | 40021    | Unsigned Integer | 1      | R/W | wiper register                    |
| Setup        | ResponseInterval | 40022    | Unsigned Integer | 1      | R/W | response time                     |
| Setup        | CleaningInterval | 40023    | Unsigned Integer | 1      | R/W | wiper interval                    |
| Setup        | LogInterval      | 40024    | Unsigned Integer | 1      | R/W | Logger interval                   |
| Setup        | Outputmodekal    | 40025    | Unsigned Integer | 1      | R/W | Output when calibrate             |
| Setup        | Outputmodesrv    | 40026    | Unsigned Integer | 1      | R/W | Output when service               |
| Setup        | Location         | 40027    | String           | 8      | R/W | Edited name                       |
| Setup        | ProfilCounter    | 40035    | Unsigned Integer | 1      | R/W | Profi counter                     |
| Data         | SerienNummer     | 40036    | String           | 6      | R   | serial number                     |
| Calibration  | DateUserCal      | 40042    | Date             | 2      | R   | date of manufacturing calibration |
| Calibration  | DateUserCalTURB  | 40044    | Date             | 2      | R   | date of calibration turbidity     |
| Calibration  | DateUserCalSOLID | 40046    | Date             | 2      | R   | date of calibration solid         |
| Data         | VersionAppl      | 40048    | Float            | 2      | R   | Version application               |
| Data         | VersionBoot      | 40050    | Float            | 2      | R   | Version Bootlader                 |
| Data         | VersionStruct    | 40052    | Unsigned Integer | 1      | R   | Version structure probedriver     |
| Data         | VersionContent   | 40053    | Unsigned Integer | 1      | R   | Version register probedriver      |
| Data         | VersionFirmware  | 40054    | Unsigned Integer | 1      | R   | Version firmware probedriver      |
| Data         | FormatMinFNU     | 40055    | Float            | 2      | R   | minimum turbidity FNU             |
| Data         | FormatMaxFNU     | 40057    | Float            | 2      | R   | maximum turbidity FNU             |
| Data         | FormatMinEBC     | 40059    | Float            | 2      | R   | minimum turbidity EBC             |
| Data         | FormatMaxEBC     | 40061    | Float            | 2      | R   | maximum turbidity EBC             |
| Data         | FormatMinGL      | 40063    | Float            | 2      | R   | minimum solids g/L                |
| Data         | FormatMaxGL      | 40065    | Float            | 2      | R   | maximum solids g/L                |
| Data         | FormatMinMGL     | 40067    | Float            | 2      | R   | minimum solids mg/L               |
| Data         | FormatMaxMGL     | 40069    | Float            | 2      | R   | maximum mg/L                      |
| Data         | FormatMinPR      | 40071    | Float            | 2      | R   | minimum solids %                  |
| Data         | FormatMaxPR      | 40073    | Float            | 2      | R   | maximum solids %                  |
| Data         | SignalsLED       | 40075    | Unsigned Integer | 1      | R   | Signal LED                        |
| Data         | SignalsMoist     | 40076    | Unsigned Integer | 1      | R   | Signal moist                      |

### Table 5 Sensor Modbus Registers